## Here's how to get started!

Congratulations on your purchase of the Spa Energy Optimizer! Now you can enjoy your hottub with a clear conscience knowing that you will be saving both money and the environment.

These instructions will guide you through the process of creating an account in the app where you will be able to control your hot tub.

# **1.** Go to the app

Start by clicking the "Go To App" button on the top right in your browser window (image 1), or "Go To App" in the menu on your phone (image 2).

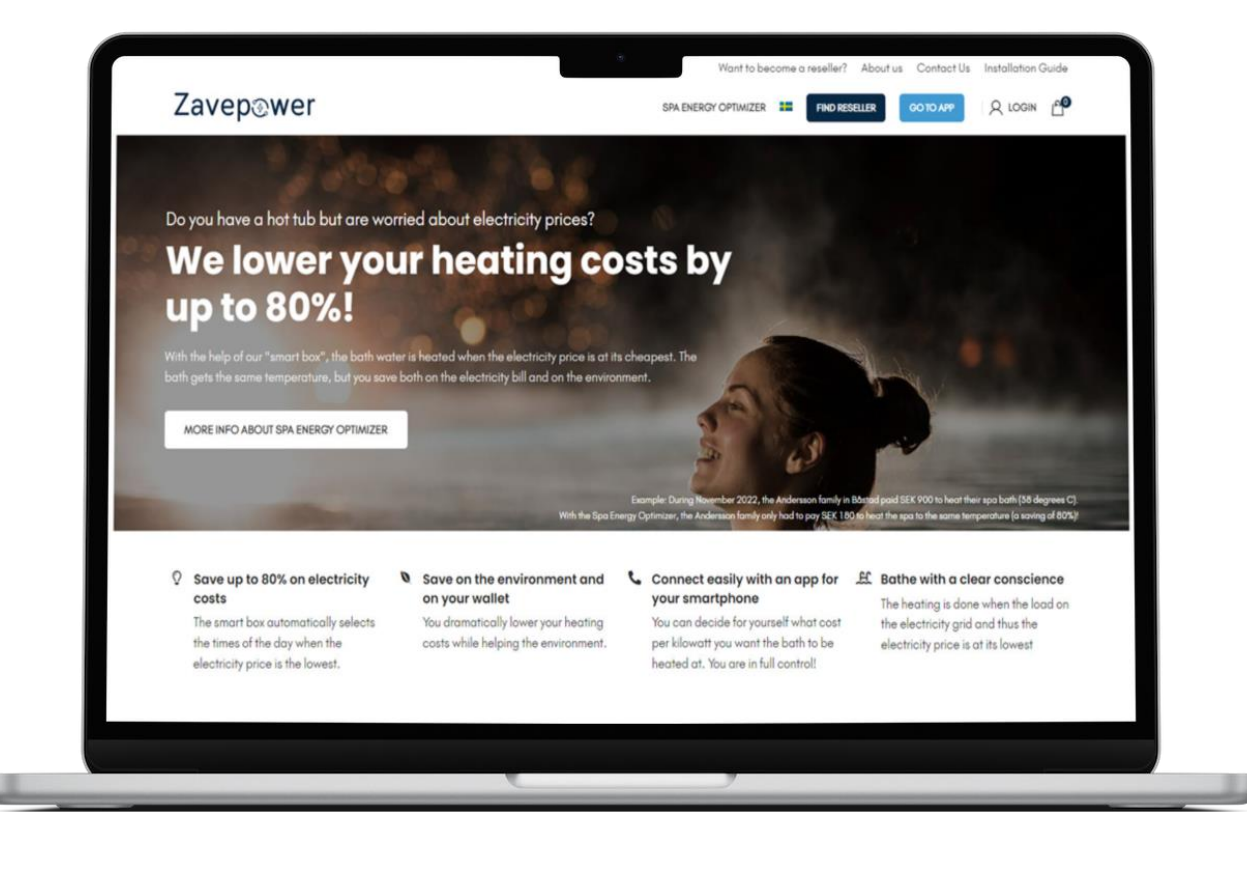

|           | HOME                 |   |                                     |
|-----------|----------------------|---|-------------------------------------|
|           | SPA ENERGY OPTIMIZER |   | er 🕑                                |
|           | ABOUT US             |   |                                     |
|           | CONTACT US           |   | e worried about                     |
|           | INSTALLATION GUIDE   |   |                                     |
|           | FIND A RESELLER      |   | ating costs                         |
| $\langle$ | GO TO APP            |   | 100                                 |
|           | BECOME A RESELLER    |   | est. The bath gets                  |
|           | MY ACCOUNT           |   | th on the electricity               |
|           | ENGLISH              | > |                                     |
|           |                      |   | IZER                                |
|           |                      |   | nily in Bostad paid SEK 900 to heat |
|           |                      |   | anly had to pay SEK 180 to heat     |
|           |                      |   |                                     |

### 2. Create an account

Click "Register" to create an account.

| Zavepଞ           | wer      |  |
|------------------|----------|--|
| Log in to your   | account  |  |
| Email            |          |  |
| Password         | Ø        |  |
| Forgot password? | Register |  |
|                  | LOG IN   |  |
|                  |          |  |
|                  |          |  |
|                  |          |  |
|                  |          |  |
|                  |          |  |
|                  |          |  |
|                  |          |  |
|                  |          |  |
|                  |          |  |
|                  |          |  |
|                  |          |  |
|                  |          |  |
|                  |          |  |

#### Register

| First name *       |   |  |
|--------------------|---|--|
| Last name *        |   |  |
| Email *            |   |  |
| New password *     | 8 |  |
| Confirm password * | Ø |  |
| Language *         | • |  |
| CANCEL CREATE USER |   |  |
|                    |   |  |
|                    |   |  |
|                    |   |  |
|                    |   |  |
|                    |   |  |

#### 3. Confirm email

Once you have created an account, you will receive an email with a link that you need to click on before your account becomes active.

|     | Zavep@                                      | wer      |
|-----|---------------------------------------------|----------|
|     | Log in to your                              | account  |
|     | Email                                       |          |
|     | Password                                    | ø        |
|     | Forgot password?                            | Register |
|     |                                             | LOG IN   |
|     |                                             |          |
|     |                                             |          |
|     |                                             |          |
|     |                                             |          |
|     |                                             |          |
|     |                                             |          |
| - 1 | <ul> <li>User created successful</li> </ul> | lly      |

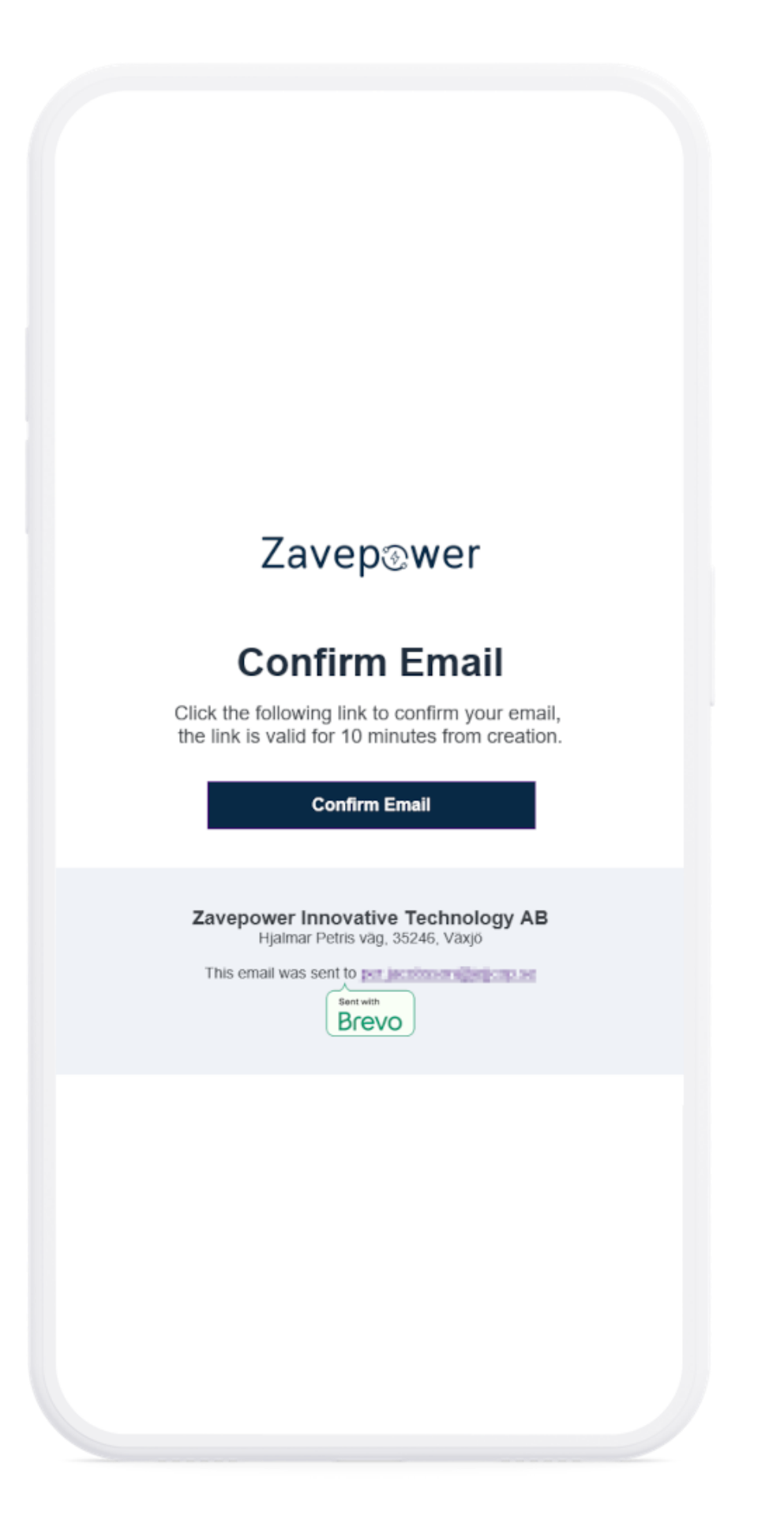

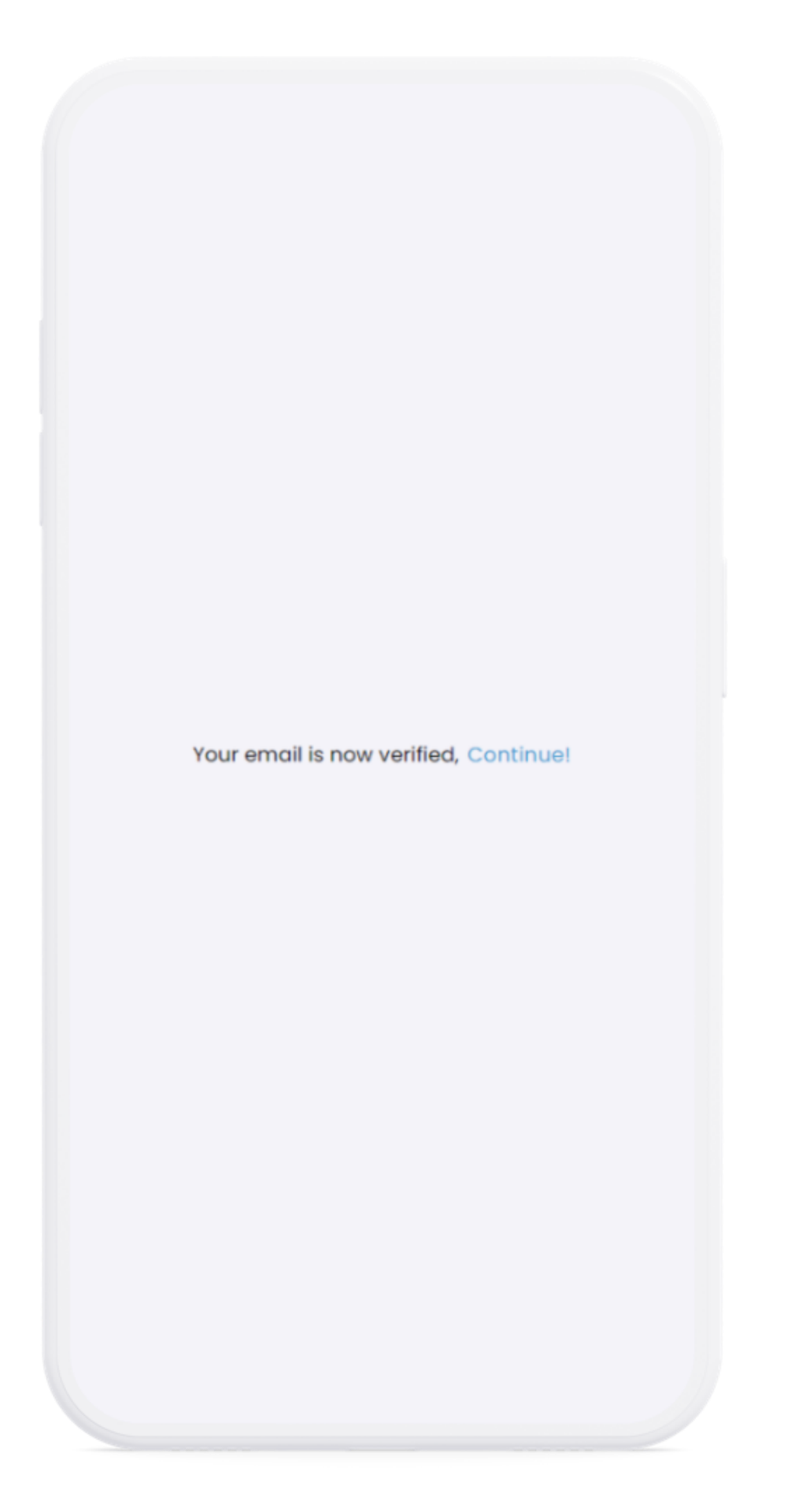

## 4. Log in

Specify the email address and password you used to register your account with to log in.

| Zavep@           | wer      |  |
|------------------|----------|--|
| Log in to your   | account  |  |
|                  |          |  |
| Email            |          |  |
|                  |          |  |
| Password         | Ø        |  |
| Forgot password? | Register |  |
|                  | LOG IN   |  |
|                  |          |  |
|                  |          |  |
|                  |          |  |
|                  |          |  |
|                  |          |  |
|                  |          |  |
|                  |          |  |
|                  |          |  |
|                  |          |  |
|                  |          |  |
|                  |          |  |

#### 5. Connect the Zavepower box to your hot tub - disconnect the power before doing this!

#### Please note! You must turn off the power to the hot tub before doing this.

Use the cord protruding from the electrical box on the right side to plug in the box (Spa Energy Optimizer). If the cord is not there, or if the cord is 6-pin (it is different depending on the version of the electric box), then instead take the cord from the Spa Energy Optimizer and connect directly to the circuit board according to the arrow you see at the top of the picture.

If you need to connect the cord directly to the circuit board, you must first unscrew the cover and the power must be disconnected.

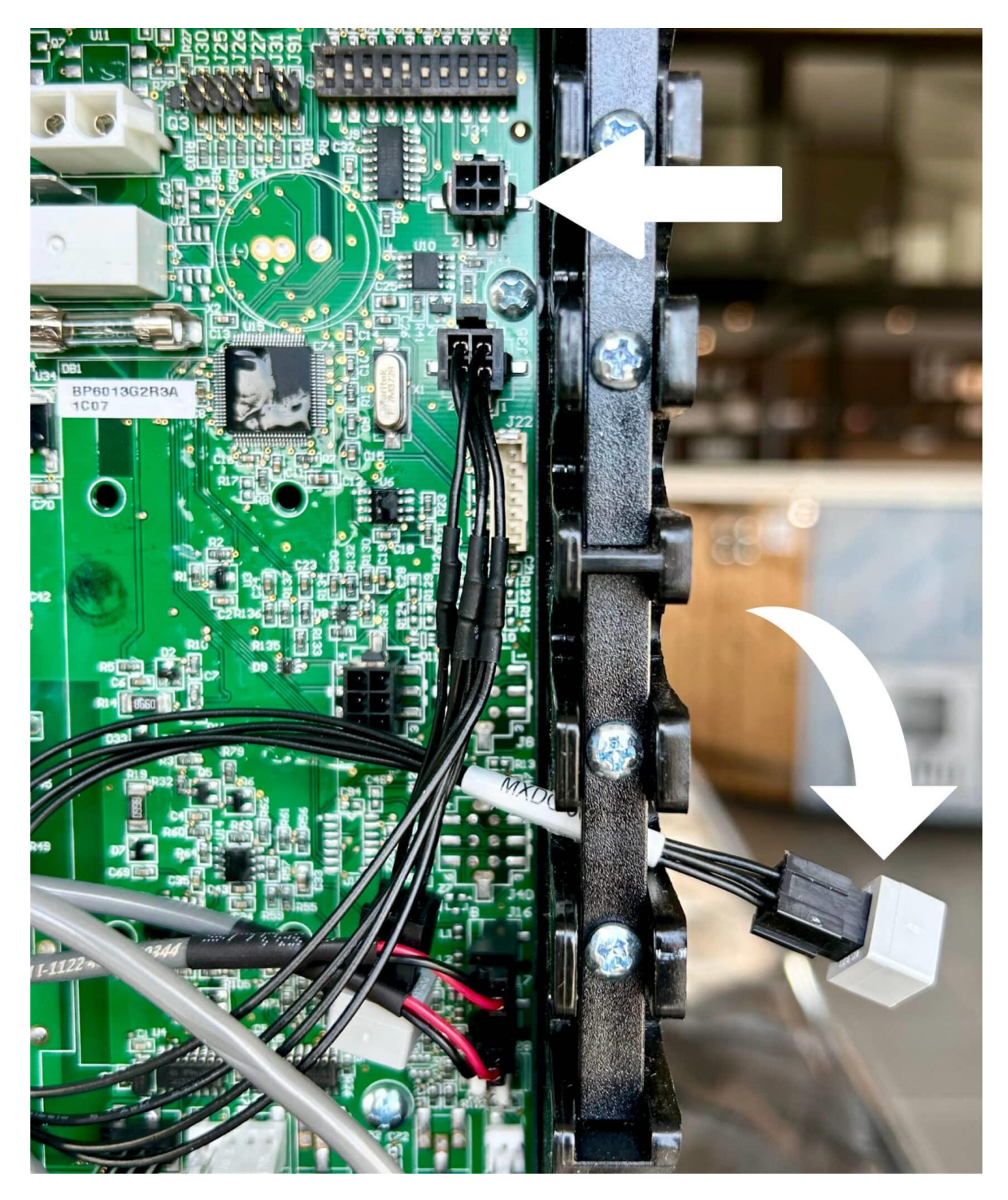

#### 6. Connect the box to Wi-Fi within 3 minutes of connecting the Zavepower box to the hot tub

**Image 1.** Once you have connected the Spa Energy Optimizer (according to the step before), you have 3 minutes to open the network settings on your phone. Choose to connect to the "ZavePower" network, which is then visible in the list of available networks (image 1). Please note you must select the 2.4Ghz frequency!

If you don't have time to do this within 3 minutes, no need to stress, just unplug the Spa Energy Optimizer from the electrical box and plug it in again.

**Image 2.** When you have selected your network, the screen you see in image 2 will automatically appear. Here you click on "Configure WiFi".

**Image 3.** Select your WiFi/network (same as you use for your computer, smartphone, etc at home). **Image 4**. Finally, you enter the password for your own WiFi and click "Save".

Now the Spa Energy Optimizer is connected to your WiFi and you can start using the app!

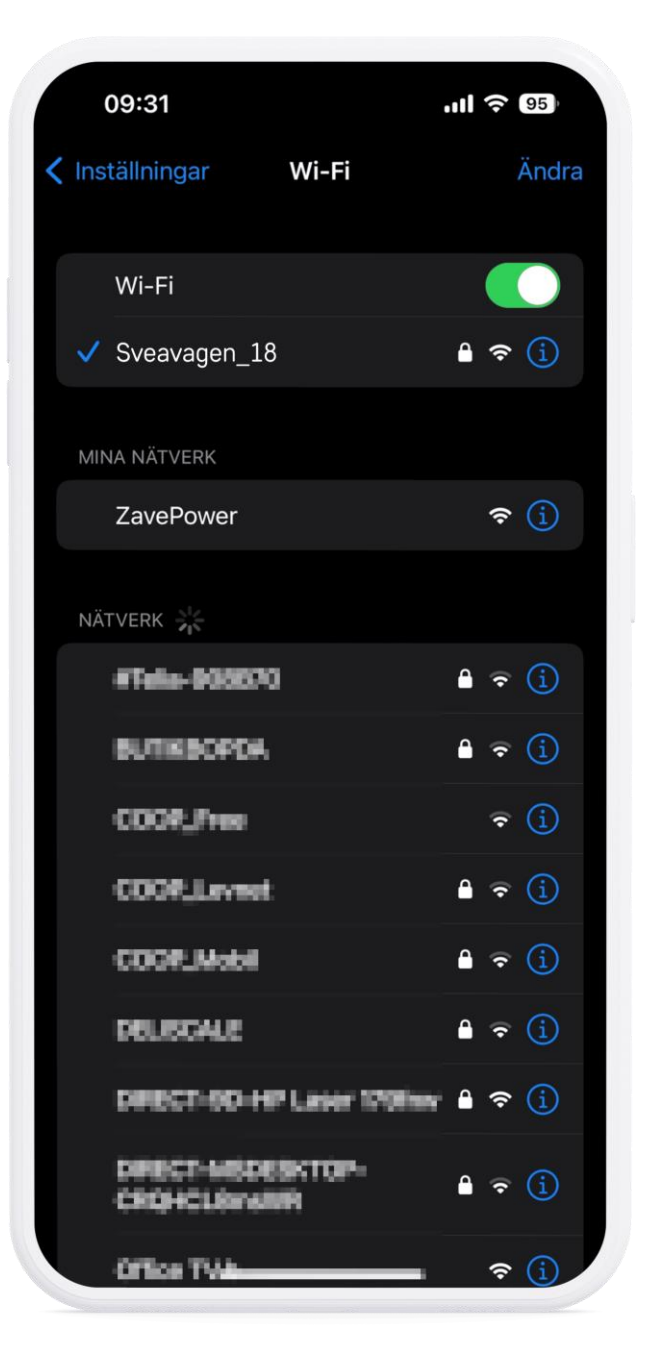

|   | 09:31   |                          | . <b>11</b> 4G 95 |
|---|---------|--------------------------|-------------------|
|   |         | 192.168.4.1<br>ZavePower |                   |
| < | >       | Logga in                 | Avbryt            |
|   | WiFiN   | lanage                   | er                |
|   | ZavePow | ver                      |                   |
|   | С       | onfigure WiFi            |                   |
|   |         | Info                     |                   |
|   |         | Exit                     |                   |
|   |         |                          |                   |
|   |         | Update                   |                   |
|   |         |                          |                   |
|   | Not Con | nected to                | Tol-67            |
|   |         |                          |                   |
|   |         |                          |                   |
|   |         |                          |                   |
|   | _       |                          |                   |

| 09:31             |                          | 11 4G 95     |
|-------------------|--------------------------|--------------|
|                   | 192.168.4.1<br>ZavePower |              |
| < >               | Logga in                 | Avbryt       |
| Sveavagen_        | 18                       | ان. ۵        |
| Destar In T       |                          | A            |
| Inda-local        |                          | 1.4          |
| 10007100-0        | Phase 17th               |              |
| 100027-000        | and the same             | C.Brewell, D |
| $0.75\times 10.5$ |                          | 4.14         |
| 19-10-120         |                          | 1.6          |
| 11014-0088        | 15                       | 1.1          |
| 1002,264          |                          |              |
| 0009,7166         |                          | 4            |
| DOP_Lenne         |                          | 1.1          |
| RORAL D           |                          | 1.0          |
| SOAUE1            |                          | 1.1          |
| 1112-0418         | 60                       |              |
| 1.002-00200       | AD00100                  |              |
| 77 sile 2000      |                          | 1 A A        |
| 0.13630706        |                          | 1.0          |
| 10.504.0          |                          | 1 A A        |
| Polices .         |                          |              |
|                   |                          |              |

| 192.168.4.1   ZavePower     SSID   Zenta   Password                                                        |      | 09:31      |                          | . <b>11 4</b> G 95 |
|----------------------------------------------------------------------------------------------------|------|------------|--------------------------|--------------------|
| Logga in Avbryt     SSID   Zenta   Password   Image: transmitted stress   Show Password   Refresh     Klar |      |            | 192.168.4.1<br>ZavePower |                    |
| SSID<br>Zenta<br>Password<br>i*******<br>Show Password<br>Save<br>Refresh<br>Klar                          | <    |            | Logga in                 | Avbryt             |
| Zenta<br>Password<br>*******<br>Show Password<br>Save<br>Refresh<br>Klar                                   | SSID | )          |                          |                    |
| Password                                                                                                   | Zent | ta         |                          |                    |
| Show Password   Save     Refresh     Klar                                                                  | Pass | word       |                          |                    |
| <ul> <li>Show Password</li> <li>Save</li> <li>Refresh</li> <li>Klar</li> </ul>                             | **** | ***        |                          |                    |
| Save<br>Refresh<br>Klar                                                                                    | S    | now Passwo | ord                      |                    |
| Refresh         Klar                                                                                       |      |            | Save                     |                    |
| Klar                                                                                                    |      |            |                          |                    |
| Klar                                                                                                    |      |            | Refresh                  |                    |
| Λ Υ Klar                                                                                                   |      |            |                          |                    |
|                                                                                                    | ^    | $\sim$     |                          | Klar               |
|                                                                                                    |      |            |                          |                    |
|                                                                                                    |      |            |                          |                    |
|                                                                                                    |      |            |                          |                    |
|                                                                                                    |      |            |                          |                    |
|                                                                                                    |      |            |                          |                    |
|                                                                                                    |      |            |                          |                    |
|                                                                                                    |      |            |                          |                    |
|                                                                                                    |      |            |                          |                    |
|                                                                                                    |      |            |                          |                    |
|                                                                                                    |      |            |                          |                    |

7. Register the "box" with the Mac-address found on the Zavepower box (this is what you specify as "Id")

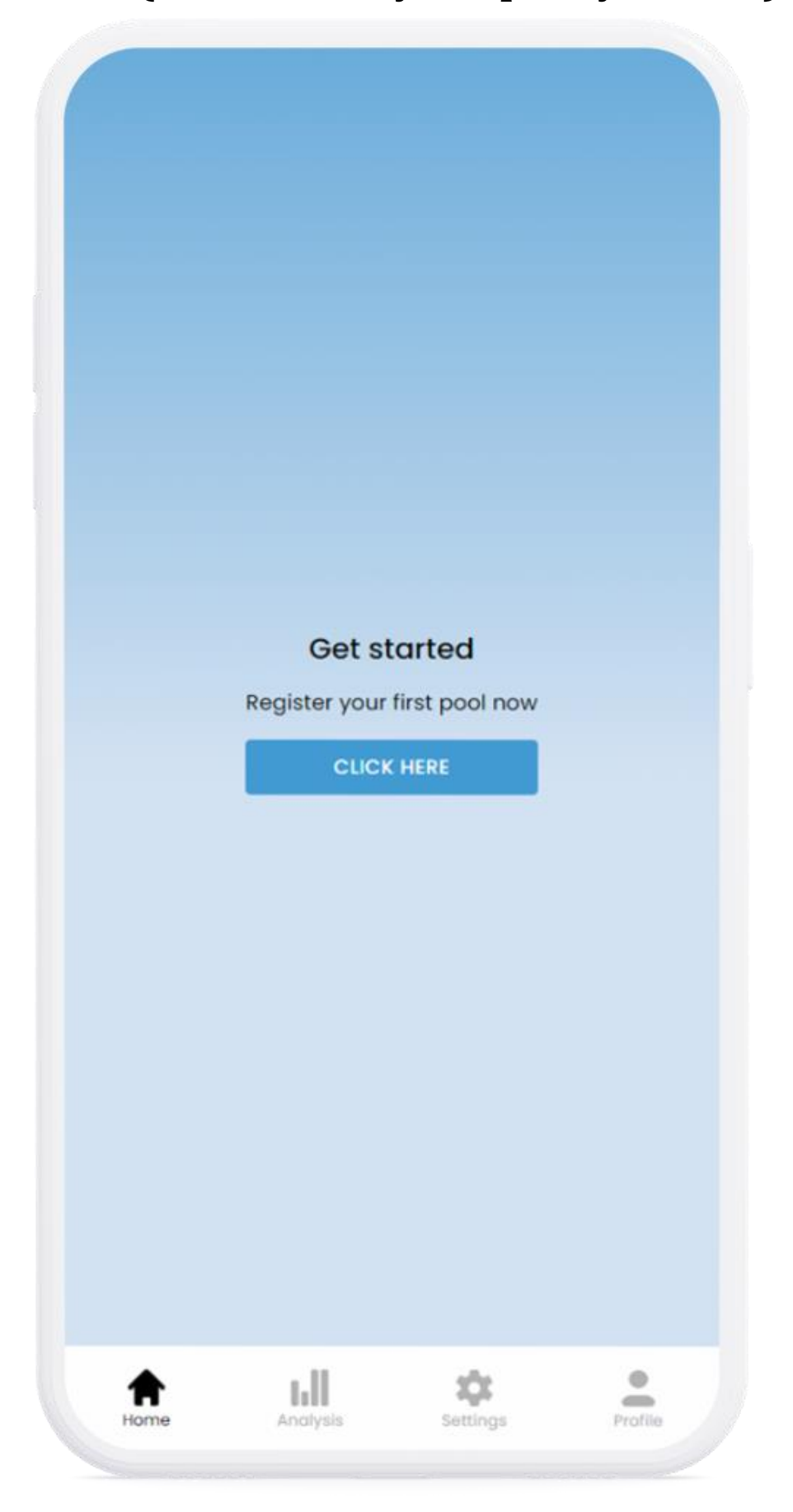

#### REGISTER NEW SYSTEM V

| ool settings                            |   |
|-----------------------------------------|---|
| Id *                                    |   |
| Name *                                  |   |
| Country *                               | • |
| Area Code *                             | Ŧ |
| Address *                               |   |
| City *                                  |   |
| Postal Code *                           |   |
| ules                                    |   |
| Price/h [] excluding fees *             |   |
| Min. temperature *                      |   |
| 20                                      |   |
| Target temperature *                    |   |
| 20                                      |   |
| On what days should the pool be heated? |   |
| Monday 🛞 Tuesday 🛞 Wednesday 🛞          |   |
| Thursday 🛞 Friday 🛞 Saturday 🛞 Sunday 🛞 | * |
| Overwrite rules                         |   |
|                                         |   |

Go to the app/home page with the details used for registration and ensure that the status indicator on the "Home" page turns green (may take a few minutes)

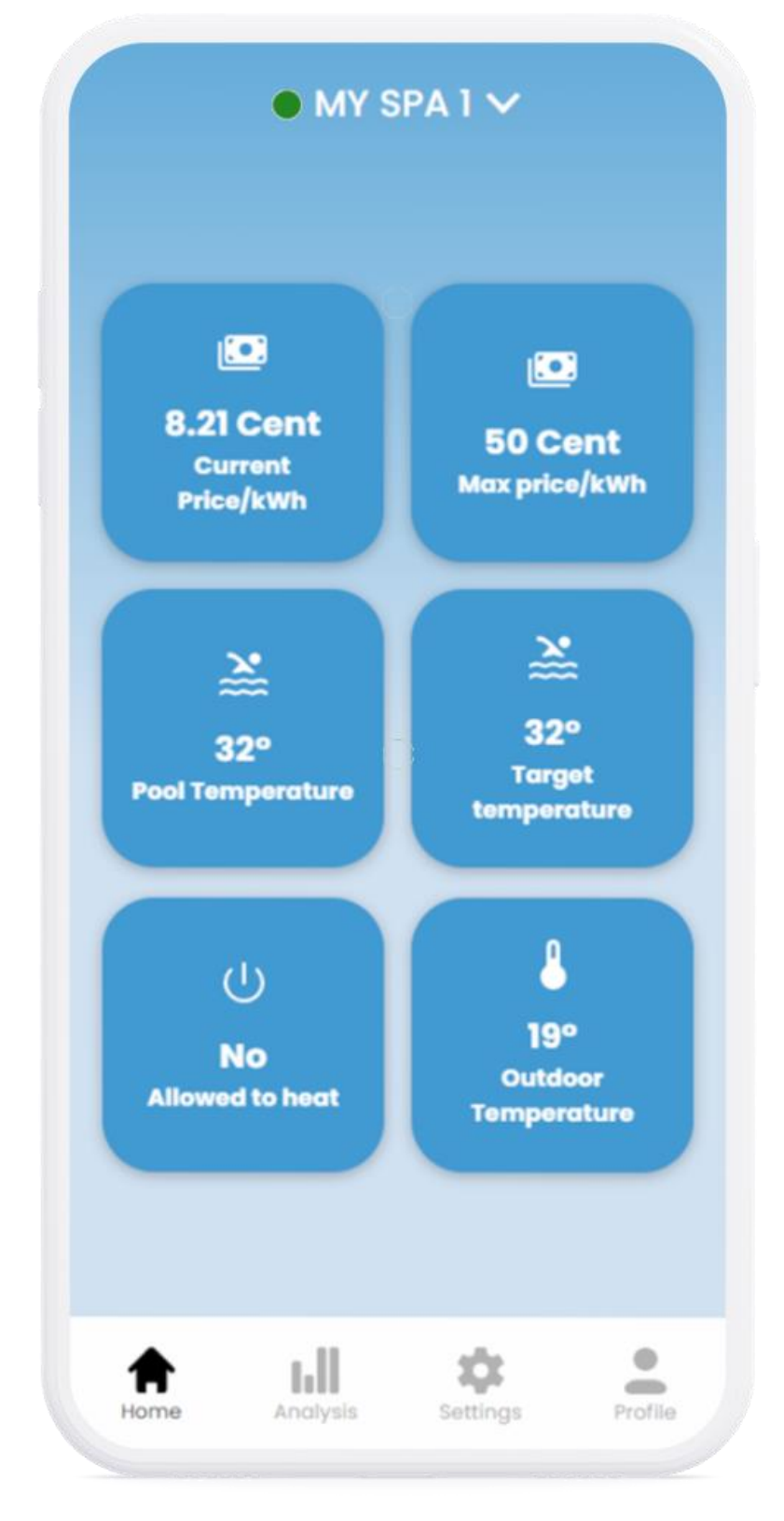